## 酷課 OnO 線上教學以行動裝置登入步驟 (Android 版)

一、 Android(安卓)系統請先安裝 Google Meet app。

二、 建議經由龍山國小網站或 google「酷課 OnO」,進入後以單一身分驗證帳號(lses 學號)登入。

(由於酷課 OnO APP 目前在 Android 有些問題所以不建議安裝使用,網 頁版在 Android 手機上瀏覽有些不 便,請見諒。)

三、 進入網頁版 OnO 後,從 我的課程找到對應的課程進入 後,點按 meet 連結,再點按

「查看原始地址」,登入學生 google 帳號(s109 班級座號,例 如六年一班1號 即 s1096101@lses.tp.edu.tw)後便能帶出 google meet app 的畫面,點按「要求加入」,老師允 許後便可以上課囉!

四、 進入 meet 線上教室之前,為避免雜音干 擾老師,可以先關閉麥克風喔!

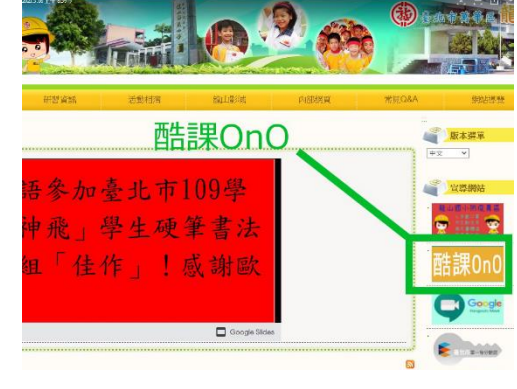

| ooo 酷課OnO線  | 上教室 酷課雲網路課程         | ① 建議您改用電腦登入本平台, |   |        |
|-------------|---------------------|-----------------|---|--------|
| 502健康 私有    |                     | <返回課程           |   |        |
| 09学年109学年第- | _学期 室兀巾巾立龍山國小 (/ 18 | 章節一             | ^ | meet   |
| 課程資訊        | + 章節 + 學習單元         | i meet          |   | 由於網站   |
| 章節          | 章節一                 |                 |   |        |
| 公告          | (i) meet            |                 |   | 開放時間   |
| 班級成員        |                     |                 |   | _      |
| 課程大綱        |                     |                 |   | 查看原始地址 |
| 課程設定        |                     |                 |   |        |
|             |                     |                 |   |        |

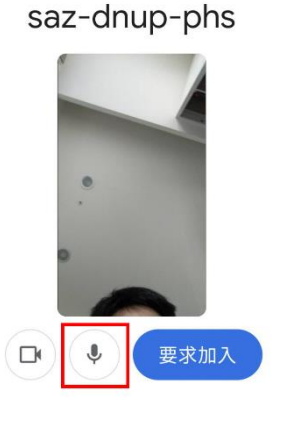

記得先關閉麥克風喔!